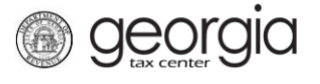

The following documentation provides information on how to view vendor reports via the Georgia Tax Center (GTC).

## How to View Vendor Reports

- 1. Log into the GTC website (<u>https://gtc.dor.ga.gov/</u>).
- 2. On the Home screen, click the **Reporting** tab. There are four reports available.

| $\equiv$ Georgia Tax Center                                              |                                       |                       |             | 💽 Settings               | ? Help    | 🔒 Log Off |  |  |  |
|--------------------------------------------------------------------------|---------------------------------------|-----------------------|-------------|--------------------------|-----------|-----------|--|--|--|
| A Home                                                                   |                                       |                       |             |                          |           |           |  |  |  |
| 💄 Logon                                                                  | Alerts                                |                       | 📋 I Want To |                          |           |           |  |  |  |
| >                                                                        |                                       | There is 1 unread mes | sage        | View Vendor Instructions |           |           |  |  |  |
| Last logged on 03-Feb-2020 Balance: \$0.00                               |                                       |                       |             |                          |           |           |  |  |  |
| Accounts Submissions Co                                                  | orrespondence                         | Names and Addresses   | MeF Schemas | Paper Specifications     | Reporting |           |  |  |  |
| Filter                                                                   |                                       |                       |             |                          |           |           |  |  |  |
| Vendor Reporting                                                         |                                       |                       |             |                          |           |           |  |  |  |
| A Product Registration Activity View the Product Registration Activities |                                       |                       |             |                          |           |           |  |  |  |
| B Paper Testing Status                                                   | View the status of Paper Tests        |                       |             |                          |           |           |  |  |  |
| C ATS Testing Status                                                     | View the status of my ATS submissions |                       |             |                          |           |           |  |  |  |
| D Approved MeF Products                                                  | View my Approv                        | ed MeF Products       |             |                          |           |           |  |  |  |

- 3. Click the hyperlink of the applicable report.
  - Parameters can be set to limit the results on the Product Registration Activity, Paper Testing Status, and ATS Testing Status reports before clicking the Generate button, if needed.

| ■ Product Registration Status      | ٥ | Settings | ? Help | 🔒 Log Off |
|------------------------------------|---|----------|--------|-----------|
| Home 🔸 Product Registration Status |   |          |        |           |
| Parameters                         |   |          |        | Generate  |
| Form Year                          | ] |          |        |           |
| MEF Only                           |   |          |        |           |
| Paper Only                         |   |          |        |           |
| Approved Only                      |   |          |        |           |
| Open Only                          |   |          |        |           |

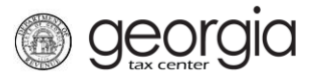

| $\equiv$ Paper Testing Status | 💇 Settings | ? Help | 🔒 Log Off |
|-------------------------------|------------|--------|-----------|
| 🚮 Home 🔸 Paper Testing Status |            |        |           |
| Parameters                    |            |        | Generate  |
| Product Name                  |            |        |           |
| Form Year                     |            |        |           |
| Vendor Code                   |            |        |           |
| Complete Only                 |            |        |           |
| Open Only                     |            |        |           |
|                               |            |        |           |
| $\equiv$ ATS Testing Status   | 😰 Settings | ? Help | 🔒 Log Off |
| ☆ Home → ATS Testing Status   |            |        |           |
| Parameters                    |            |        | Generate  |
| Submission Id                 | ]          |        |           |
| Product Name                  | ]          |        |           |
| Form Type                     | ]          |        |           |
| Form Year                     | ]          |        |           |
| Complete Only                 |            |        |           |
| Open Only                     |            |        |           |

- The **Approved MeF Products** report generates as soon as the hyperlink is clicked.

If the system locates information for the selected report, it will populate on the screen.

- Click the name of a column to sort the results. Click the **Filter** button to narrow down the results by what you type in the filter field.

| ■ Product        | Registration St         | atus       |     |       |          |              |      |            |           | 🟩 Settings | ? Help    | 🔒 Log Off       |
|------------------|-------------------------|------------|-----|-------|----------|--------------|------|------------|-----------|------------|-----------|-----------------|
| 🚮 Home 🔹 Pr      | oduct Registration Stat | tus        |     |       |          |              |      |            |           |            |           |                 |
| Product Registra | tion Status             |            |     |       |          |              |      |            |           |            |           | Filter          |
|                  | Product Name            | Product ID | MeF | Paper | Form Yea | Account Type | Form | Case Stage | MeF Start | MeF End    | MeF Activ | Last Updated    |
|                  | Concession and          | -          |     |       | 1997     |              |      | -          |           |            |           | Strength Street |
|                  |                         |            |     |       |          |              |      |            |           |            |           |                 |
|                  |                         |            |     |       |          |              |      |            |           |            |           |                 |
|                  |                         |            |     |       |          |              |      |            |           |            |           |                 |
|                  |                         |            |     |       |          |              |      |            |           |            |           |                 |
|                  |                         |            |     |       |          |              |      |            |           |            |           |                 |
|                  |                         |            |     |       |          |              |      |            |           |            |           |                 |
|                  |                         |            |     |       |          |              |      |            |           |            |           |                 |